# Fehler beim Starten des CTC in Spanisch (Windows XP Professional)

## Inhalt

Einführung Voraussetzungen Anforderungen Verwendete Komponenten Konventionen Problem Ursache Lösung Zugehörige Informationen

# **Einführung**

Dieses Dokument beschreibt das Problem mit dem Akzentzeichen (ó), wenn Sie versuchen, den Cisco Transport Controller (CTC) unter spanischem Windows XP Professional in einer Cisco ONS 15454-Umgebung zu laden.

## Voraussetzungen

#### **Anforderungen**

Cisco empfiehlt, dass Sie über Kenntnisse in folgenden Bereichen verfügen:

- Cisco ONS 15454
- Microsoft Windows XP
- CTC
- Java 2 Runtime Environment, Standard Edition (J2SE JRE)

#### Verwendete Komponenten

Die Informationen in diesem Dokument basierend auf folgenden Software- und Hardware-Versionen:

- Cisco ONS 15454 Version 4.6 oder höher
- Microsoft Windows XP Professional
- J2SE JRE Version 1.4.2

Die Informationen in diesem Dokument beziehen sich auf Geräte in einer speziell eingerichteten Testumgebung. Alle Geräte, die in diesem Dokument benutzt wurden, begannen mit einer

gelöschten (Nichterfüllungs) Konfiguration. Wenn Ihr Netz Live ist, überprüfen Sie, ob Sie die mögliche Auswirkung jedes möglichen Befehls verstehen.

#### **Konventionen**

Weitere Informationen zu Dokumentkonventionen finden Sie unter <u>Cisco Technical Tips</u> <u>Conventions (Technische Tipps von Cisco zu Konventionen).</u>

### **Problem**

Sie können den CTC nicht über einen Browser starten.

### <u>Ursache</u>

CTC lädt das CTC-Applet herunter und führt es aus, wenn Sie CTC über einen Browser starten. Das CTC-Applet kopiert JAR-Dateien der Anwendung vom Knoten in das **temp-**Verzeichnis, um die JAR-Dateien im Cache-Speicher zu speichern.

Wenn Sie die spanische Version von Windows XP verwenden, lautet der Standardpfad zum temporären Verzeichnis c:\Documents and Settings\<Benutzername>\Configuración local\Temp. Java erkennt den Akzent (ó) im Dateipfad nicht. Der Ausschuss startet daher nicht.

### **Lösung**

Um dieses Problem zu lösen, müssen Sie ein anderes temporäres Verzeichnis über die Umgebungsvariable einrichten.

Führen Sie diese Schritte aus:

1. Klicken Sie auf Incio > Panel de Control (siehe Pfeile A und B in <u>Abbildung 1</u>). Abbildung 1: Inspiron > Bedienfeld

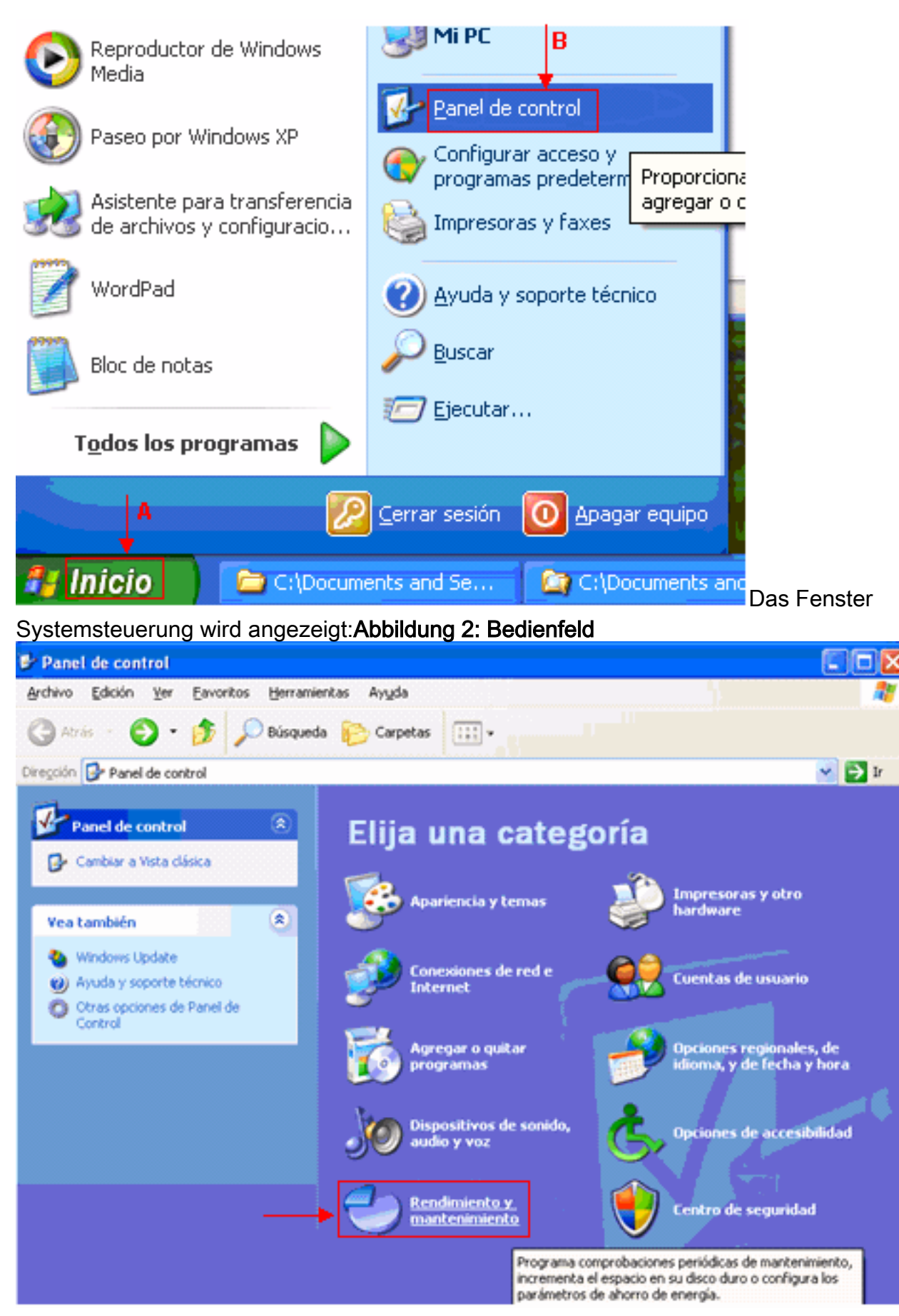

2. Klicken Sie auf **Rendimiento y mantenimiento** (siehe <u>Abbildung 2</u>).Das Fenster Rendimiento y mantenimiento wird angezeigt:**Abbildung 3: Rendimiento y mantenimiento** 

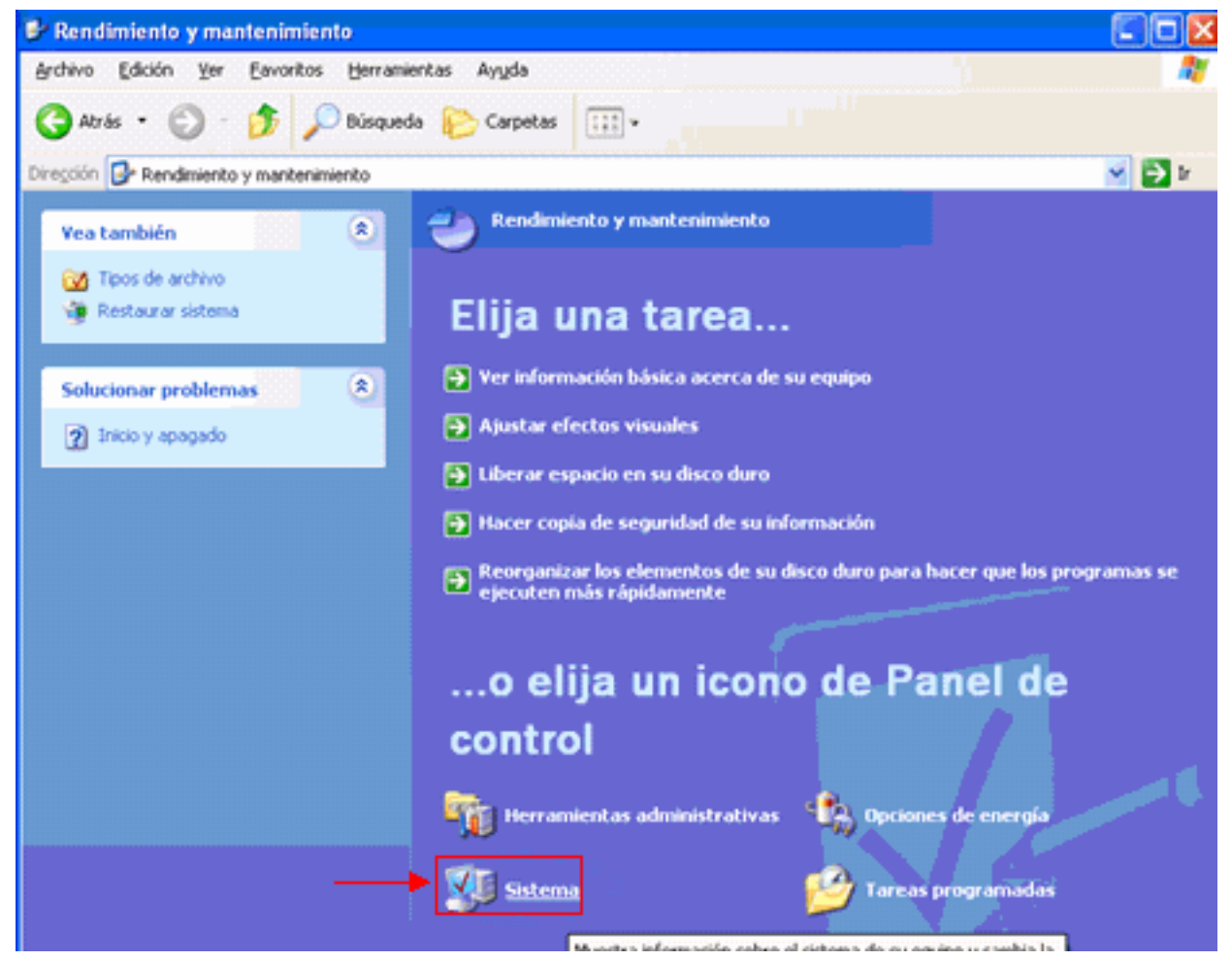

3. Klicken Sie auf **Sistema** (siehe <u>Abbildung 3</u>).Das Fenster Propiedades del sistema wird angezeigt: **Abbildung 4: Propiedades del sistema** 

| General Nombre de equipo Hardware Opciones avanzada   Debe iniciar la sesión como un Administrador para hacer la mayoría de los cambios. Rendimiento Efectos visuales, programación del procesador, uso de memoria y memoria virtual Configuración   Perfiles de usuario Configuración Configuración   Inicio y recuperación Inicio de sistema, error de sistema e información de depuración                        | Restaurar sistema                                               |                                                | Actual                       | Actualizaciones automáticas          |                            | Remoto              |
|----------------------------------------------------------------------------------------------------|-----------------------------------------------------------------|------------------------------------------------|------------------------------|--------------------------------------|----------------------------|---------------------|
| Debe iniciar la sesión como un Administrador para hacer la mayoría de los<br>cambios.<br>Rendimiento<br>Efectos visuales, programación del procesador, uso de memoria y<br>memoria virtual<br>Qonfiguración<br>Perfiles de usuario<br>Configuración del escritorio relacionada con su inicio de sesión<br>Configuración<br>Inicio y recuperación<br>Inicio de sistema, error de sistema e información de depuración | General                                                         | Nombre                                         | de equipo                    | Hardware                             | Opcior                     | ies avanzada        |
| Perfiles de usuario<br>Configuración del escritorio relacionada con su inicio de sesión<br>Configuración<br>Inicio y recuperación<br>Inicio de sistema, error de sistema e información de depuración                                                                                                    | Debe inicia<br>cambios.<br>Rendimier<br>Efectos vi<br>memoria v | r la sesión c<br>xo<br>isuales, prog<br>irtual | omo un Admi<br>gramación del | nistrador para ha<br>procesador, uso | de memor                   | oría de los<br>ia y |
| Configuración<br>Inicio y recuperación<br>Inicio de sistema, error de sistema e información de depuración                                                                                                    | Perfiles de<br>Configura                                        | usuario<br>ción del esci                       | ritorio relacior             | nada con su inicio                   | o de sesión                |                     |
|                                                                                                    | Inicio y ree<br>Inicio de s                                     | cuperación<br>istema, erro                     | r de sistema e               | e información de o                   | C <u>o</u> n<br>depuraciór | hguración           |
| Variables de entorno Informe de errores                                                                                                    | _                                                               |                                                | ⊻ariables de                 | entorno                              | Informe de                 | e errores           |

4. Klicken Sie auf Variables de entorno (siehe <u>Abbildung 4</u>).Das Fenster Variables de entorno wird angezeigt: Abbildung 5: Variablen des Entorno

| and the second second se | YON                                                                                                    |   |
|----------------------------------------------------------------------------------------------------|----------------------------------------------------------------------------------------------------|---|
| TEMP                                                                                                    | C:\Documents and Settings\Alex Tang\<br>C:\Documents and Settings\Alex Tang\                                                                                                    |   |
| +                                                                                                    | concernence and seconds price ranging                                                                                                    |   |
| 6                                                                                                    |                                                                                                    |   |
| •••                                                                                                    |                                                                                                    |   |
|                                                                                                    | Nueva Modificar Elimina                                                                                                    | v |
|                                                                                                    |                                                                                                    |   |
| ariables del sist                                                                                                    | ema                                                                                                    |   |
|                                                                                                    | B                                                                                                    |   |
| Variable                                                                                                    | Valor                                                                                                    | 1 |
| ComSpec                                                                                                    | C:\WINDOW5\system32\cmd.exe                                                                                                    |   |
| PP_NO_HOST_                                                                                                    | _C NO                                                                                                    |   |
| NUMBER_OF_F                                                                                                    | Mindowe NT                                                                                                    |   |
| 05                                                                                                    | C.\WINDOWS\curken32;C.\WINDOWS                                                                                                    |   |
| Path                                                                                                    | 1. The transformed strength of the transformed strength of the strength of the strength of |   |
| Path                                                                                                    | C.(WINDOWS(Systemsz)C.(WINDOWS)                                                                                                    |   |

5. Ändern Sie die TEMP-Umgebungsvariable. Führen Sie diese Schritte aus:Wählen Sie die TEMP-Variable aus (siehe Pfeil A in <u>Abbildung 5</u>).Klicken Sie auf **Modificar** (siehe Pfeil B in <u>Abbildung 5</u>).Das Fenster Modificar la variable de usuario wird angezeigt:**Abbildung 6**: Modificar la variable de usuario

| Modificar la variable de usuario |                                       |  |  |  |  |
|----------------------------------|---------------------------------------|--|--|--|--|
| <u>N</u> ombre de variable:      | TEMP                                  |  |  |  |  |
| <u>V</u> alor de variable:       | %USERPROFILE%\Configuración local\Tem |  |  |  |  |
| 1                                | Aceptar Cancelar                      |  |  |  |  |

%USERPROFILE% ist

ein Makro, das C:\documents and settings\<Benutzername> darstellt.Wenn der Benutzername keine Akzentzeichen enthält, ändern Sie den Text von %USERPROFILE%\Configuración

local\Temp oder %USERPROFILE%\Config~1 in %USERPROFILE%\Temp.Hinweis: Stellen Sie sicher, dass der Temp-Ordner unter C:\documents and settings\<Benutzername> vorhanden ist. Andernfalls erstellen Sie den Temp-Ordner.Wenn der Benutzername ein Akzentzeichen enthält, ändern Sie den Text von %USERPROFILE%\Configuración local\Temp oder %USERPROFILE%\Config~1 in ein Verzeichnis, dessen Name keine Akzentzeichen enthält, z. B. C:\Temp.Klicken Sie auf Akzeptiv.

- 6. Wiederholen Sie Schritt 5, um die TMP-Umgebungsvariable zu ändern (siehe Pfeil C in <u>Abbildung 5</u>).
- 7. Starten Sie den PC neu und starten Sie CTC.

# Zugehörige Informationen

• Technischer Support und Dokumentation für Cisco Systeme